# Mrežni sustav prijava i odobravanja tema diplomskih radova Upute

| C S http://web.ffos.hr/obrasci/diplomski/ | 오 두 툴 Ċ X 🧔 Obrasci | Preddiplomski ×            |
|-------------------------------------------|---------------------|----------------------------|
| Obrasci:<br>diplomski studij              | i                   | Filozofski fakultet Osijek |
|                                           |                     |                            |
|                                           |                     |                            |
|                                           | Korisničko ime      |                            |
|                                           | Dalje               |                            |
|                                           |                     |                            |
|                                           |                     | €_100% ✓                   |

Sustav se nalazi na adresi http://web.ffos.hr/obrasci/diplomski/

Za prijavu se koriste korisnički podaci @ffos.hr korisničkog računa. Isti su kao za prijavu u Intranet.

Postupak prijave i odobravanja tema diplomskih radova sastoji se od četiri koraka:

- 1. Evidencija teme
- 2. Dodjela teme (studentu) Obrazac-1
- 3. Mišljenje o radu Obrazac-2
- 4. Zaključavanje rada

Nakon četvrtog koraka slijedi obrana diplomskog koja se vodi u posebnom modulu sustava.

**Postupak nakon obrane diplomskog rada** obuhvaća slanje konačne inačice diplomskoga rada na adresu e-pošte <u>diplomski@ffos.hr</u> (vidi str. 10).

### Evidencija teme

| prasci:<br>interneti etudiii |         |        |              |           |               |                |
|------------------------------|---------|--------|--------------|-----------|---------------|----------------|
| ipiomski studiji             |         |        | File         | ozofs     | ki faku       | Itet Osije     |
| /je//a: Bons Badunna         |         |        |              |           | Naslovnica    | Teme Odjava    |
|                              |         |        |              |           |               |                |
|                              | Teme    |        |              |           |               |                |
|                              | T Child |        | Broi jedins  | venih ten | a u ak god    | 2012 /2013 - 0 |
| Unos nove teme               |         |        | DIOI JEUIIIS | venin ten | iu u un. you. | 2012./20130    |
| Unos nove teme<br>Naslov     | Tema    | Ovjera | Obrazac 1    | Ovjera    | Obrazac 2     | Zaključano     |

Klikom na "Unos nove teme" otvara se obrazac:

| Obrasci:                     | on=new D + Z C X 🧭 Obrasci - Preddiplomski X                | ≙ ☆  |
|------------------------------|-------------------------------------------------------------|------|
| diplomski studij             | Filozofski fakultet Osij                                    | jek  |
| Prijavljen/a: Boris Badurina | Naslovnica Teme Odjav                                       | ra   |
|                              | Nova tema                                                   |      |
| Akademska godina:            | 2012./2013.                                                 |      |
| Nastavnik:                   | doc.dr.sc. Boris Badurina                                   |      |
| Jezik rada:                  | hrvatski 💌                                                  |      |
| Izvorni naslov:              | 0                                                           |      |
|                              | (Naslov na jeziku rada)                                     |      |
| Nasiov na hrvatskom jeziku:  | (Ukoliko je različit od izvornog naslova)                   |      |
| Naslov na engleskom jeziku:  |                                                             |      |
| Studij:                      | INFORMATOL OGIJA - DIPLOMSKI STUDIJ (jednopredmetni studij) |      |
|                              | Spremi Spremi i zatvori Odustani                            |      |
|                              |                                                             |      |
|                              |                                                             |      |
|                              |                                                             | 100% |

Jezik rada: Jezik na kojem se piše dipmlomski rad (potrebno je odabrati jedan od ponuđenih jezika, hrvatski, engleski, njemački ili mađarski)

Izvorni naslov: Naslov na jeziku rada

**Naslov na hrvatskom jezku:** Ukoliko je jezik rada hrvatski, polje nije potrebno popunjavati. U svim ostalim slučajevima potrebno je navesti naslov na hrvatskom jeziku.

**Naslov na engleskom jeziku:** Ukoliko je jezik rada engleski, polje nije potrebno popunjavati. U svim ostalim slučajevima potrebno je navesti naslov na engleskom jeziku.

**Studij:** Ukoliko se na odsjeku na kojem radi prijavljeni nastavnik izvodi više studija ovdje će biti navedeni svi studiji i potrebno je označiti na kojim se sve studijima nudi navedeni diplomski rad. Ukoliko je studij samo jedan, on će automatski biti označen.

Tema se sprema klikom na jedan od dva gumba:

Spremi: sprema unesene podatke i zadraža otvorenu stranicu s temom.

Spremi i zatvori: sprema podatke i vraća na popis tema.

| Obrasci:<br>liplomski studiji                                     |      |        | F         | ilozo     | fski fa      | kultet       | Osijek   |
|-------------------------------------------------------------------|------|--------|-----------|-----------|--------------|--------------|----------|
| iavljen/a: Boris Badurina                                         |      |        |           |           | Naslov       | nica Teme    | Odjava   |
| Unos nove teme                                                    | Teme |        | Broj jed  | instvenih | tema u ak. g | god. 2012./2 | 2013.: 1 |
|                                                                   | Tema | Ovjera | Obrazac 1 | Ovjera    | Obrazac 2    | Zaključano   |          |
| Naslov                                                            |      |        |           |           |              |              |          |
| Naslov<br>INFORMATOLOGIJA - DIPLOMSKI STUDIJ (jednopredmetni stud | dij) | -      |           |           |              |              |          |

Nakon spremanja promjena tema se smješta na popis tema odakle ih je moguće mijenjati i brisati sve do ovjere od strane voditelja odsjeka. Status ovjere teme vidljiv je u koloni "Ovjera".

| )brasci:                                                   |        |        |              |           |                 |                |
|------------------------------------------------------------|--------|--------|--------------|-----------|-----------------|----------------|
| iplomski studiji                                           |        |        | File         | ozofs     | ki faku         | ltet Osijel    |
| ivljen/a: Boris Badurina                                   |        |        |              |           | Naslovnica      | Teme Odjava    |
| Unos nove teme                                             |        |        | Broj jedinst | venih ten | ia u ak. god. : | 2012./2013.: 1 |
| Naslov                                                     | Tema   | Ovjera | Obrazac 1    | Ovjera    | Obrazac 2       | Zaključano     |
| INFORMATOLOGIJA - DIPLOMSKI STUDIJ (jednopredmetni studij) |        |        |              |           |                 |                |
|                                                            | otvori | 1      | otvori       | ×         |                 |                |

Nakon ovjere teme od strane voditelja odsjeka temu više nije moguće mijenjati i pojavljuje se novi link prema Obrascu -1. Temu je sada moguće otvoriti, ali više nije moguće spremati

promjene. Ukoliko se pojavi potreba za naknadnim promjenama voditelj odsjeka prvo treba poništiti ovjeru.

| linla           | meki etudii                 | :                                       |                                |                                      |
|-----------------|-----------------------------|-----------------------------------------|--------------------------------|--------------------------------------|
| avljen/a: Boris | Badurina                    |                                         | FIIOZOTSKI TAKUI<br>Naslovnica | tet Osijek<br><sub>Teme Odjava</sub> |
|                 |                             | Tema diplomskog rada                    |                                |                                      |
|                 | Akademska godina:           | 2012./2013.                             |                                |                                      |
|                 | Nastavnik:                  | doc.dr.sc. Boris Badurina               |                                |                                      |
|                 | Jezik rada:                 | hrvatski 💌                              |                                |                                      |
|                 | Izvorni naslov:             | Model mjerenja informacijske pismenosti | 0                              |                                      |
|                 |                             | (Naslov na jeziku rada)                 |                                |                                      |
|                 | Naslov na hrvatskom jeziku: | Model mjerenja informacijske pismenosti | • •                            |                                      |
|                 | Naslov na engleskom jeziku: | Information literacy measuring model    |                                |                                      |
|                 |                             |                                         |                                |                                      |

## Evidencija dodjele teme – Obrazac-1

| )brasci:<br>linlomski studiji                      |         |        | File         | rofe      | ki faku         | Itot Osiiok    |
|----------------------------------------------------|---------|--------|--------------|-----------|-----------------|----------------|
| avljen/a: Boris Badurina                           |         |        | T IIC        | 2013      | Naslovnica      | Teme Odjava    |
| Unos nove teme                                     | Teme    |        | Broj jedinst | venih tem | ia u ak. god. : | 2012./2013.: 1 |
| Naslov                                             | Tema    | Ovjera | Obrazac 1    | Ovjera    | Obrazac 2       | Zaključano     |
| INFORMATOLOGIJA - DIPLOMSKI STUDIJ (jednopredmetni | studij) |        |              |           |                 | Marina and     |
| Model mjerenja informacijske pismenosti            | otvori  | 1      | otvori       | ×         |                 |                |

Obrazac-1 evidentira dodjelu teme studentu. Uz svaku temu upisuje se **ime** i **prezime** studenta te studentov **JMBAG**. Ukoliko na radu postoji i **sumentor** iz popisa nastavnika moguće je evidentirati i jednog sumentora. Kod tema koje su prethodno bile ponuđene na više studija ovdje treba i odrediti na kojem **studiju** studira student koji je temu odabrao.

| lomeki etudii               |                                                                    |                |
|-----------------------------|--------------------------------------------------------------------|----------------|
| Joinski studij              | Filozofski fak                                                     | ultet Osij     |
| /a: Boris Badurina          | Naslovnic                                                          | za Teme Odjava |
|                             |                                                                    |                |
|                             | Dodjela teme - Obrazac-1                                           |                |
|                             |                                                                    |                |
| Akademska godina:           | 2012./2013.                                                        |                |
| Nastavnik:                  | doc.dr.sc. Boris Badurina                                          |                |
| Jezik rada:                 | hrvatski                                                           |                |
| Izvorni naslov:             | Model mjerenja informacijske pismenosti<br>(Naslov na jeziku rada) |                |
| Naslov na hrvatskom jeziku: | Model mjerenja informacijske pismenosti                            |                |
| Naslov na engleskom jeziku: | Information literacy measuring model                               |                |
| Studij:                     | INFORMATOLOGIJA - DIPLOMSKI STUDIJ (jednopredmetni studij) 💌       |                |
|                             | Student                                                            |                |
| Ime:                        |                                                                    |                |
| Prezime:                    |                                                                    |                |
| IMDAC                       |                                                                    |                |
| JIDAG.                      |                                                                    |                |
| Sumentor:                   | •                                                                  |                |
|                             | Promijeni Promijeni i zatvori Odustani                             |                |

**Studij:** Ukoliko je tema bila ponuđena na samo jednom studiju taj studij će automatski biti odabran. U svim ostalim slučajevima potrebno je odabrati studij.

**JMBAG:** JMBAG se sastoji od 10 znamenki i sustav ne dopušta upis JMBAG-a u drugačijem obliku. Polje privremeno može ostati prazno, ali dok se ne popuni, nije moguća ovjera dodjele teme. Isto vrijedi i za polja "Studij", "Ime" i "Prezime".

Popunjen Obrazac-1 ovjerava voditelj odsjeka i nije moguće krenuti na Obrazac-2 dok dodjela nije ovjerena.

#### Mišljenje o radu – Obrazac-2

| brasci:<br>inlomski studiji                            |      |        | File         | vzofe     | ki faku         | ltet Osiid     |
|--------------------------------------------------------|------|--------|--------------|-----------|-----------------|----------------|
| ljen/a: Boris Badurina                                 |      |        |              | 2010      | Naslovnica      | Teme Odjava    |
| <br>Unos nove teme                                     | Teme |        | Broj jedinst | venih ten | ia u ak. god. 2 | 2012./2013.: 1 |
| Naslov                                                 | Tema | Ovjera | Obrazac 1    | Ovjera    | Obrazac 2       | Zaključano     |
|                                                        | dij) |        |              |           |                 |                |
| INFORMATOLOGIJA - DIPLOMSKI STUDIJ (jednopredmetni stu |      |        |              |           |                 |                |

Nakon ovjere dodjele teme od strane voditelja odsjeka pojavljuje se link prema obrascu mišljenja o radu – Obrazac-2.

Također nakon ovjere generira se ispunjeni Obrazac-1 u .pdf formatu (pdf ikona u koloni "Obrazac 1"). Obrazac se sprema u arhivu i nije potrebno ništa s njime raditi. Na kraju procesa bit će poslan referadi.

| Obrasci:                   |                                             | 4                                   |                      |                     |
|----------------------------|---------------------------------------------|-------------------------------------|----------------------|---------------------|
| diplomski stud             | liji                                        |                                     | Filozofski           | fakultet Osijek     |
| ijavljen/a: Boris Badurina |                                             |                                     | Nas                  | lovnica Teme Odjava |
|                            | Mišljenje o                                 | o radu - Obrazac-2                  |                      |                     |
|                            | P 2012 /2012                                |                                     |                      |                     |
| Akademska go<br>Nasta      | dina: 2012./2013.                           | adurina                             |                      |                     |
| Jezik                      | rada: hrvatski                              | Sauurina                            |                      |                     |
| Izvorni na:                | slov: Model mjerenja i<br>(Naslov na jeziki | informacijske pismenosti<br>u rada) |                      |                     |
| Naslov na hrvatskom je     | ziku: Model mjerenja i                      | nformacijske pismenosti             |                      |                     |
| Naslov na engleskom je     | ziku: Information liter                     | acy measuring model                 |                      |                     |
| 5                          | tudij: INFORMATOLOGI                        | JA - DIPLOMSKI STUDIJ (jed          | Inopredmetni studij) |                     |
|                            | Student                                     |                                     |                      |                     |
| D                          | Ime: Iskra                                  |                                     |                      |                     |
| Pre                        |                                             |                                     |                      |                     |
| Sume                       | ntor:                                       |                                     |                      |                     |
| Opis                       | rada:                                       |                                     | ÷                    |                     |
| Mišljenje o                | radu:                                       | -                                   | Anna 19              |                     |
| Dato                       | teka:                                       | Browse (8MB Ma                      | ix.)                 |                     |
|                            | Promijeni                                   | Promijeni i zatvori                 | Odustani             |                     |
|                            |                                             |                                     |                      |                     |

Prilikom evidencije ocjene rada potrebno je navesti kratki **opis rada**, **mišljenje o radu** (zadovoljava li rad ili ne, odnosno može li u postupak obrane ili ne) te priložiti **datoteku**  završne radne verzije rada (konačne verzije prije obrane rada). Maksimalna veličina datoteke koju sustav može prihvatiti je 8MB.

| )brasci:                 |                           |                                        |                                 |                     |            |       |        |
|--------------------------|---------------------------|----------------------------------------|---------------------------------|---------------------|------------|-------|--------|
| liploms                  | ki studij                 | ]                                      |                                 | Filozofs            | ski fakul  | tet C | Dsijek |
| avljen/a: Boris Badurina |                           |                                        |                                 |                     | Naslovnica | Teme  | Odjava |
|                          |                           |                                        |                                 |                     |            |       |        |
|                          |                           | Mišlienie o                            | radu - Obrazac-2                |                     |            |       |        |
|                          |                           | insijenje v                            | obidLut L                       |                     |            |       |        |
|                          | Akademska oodina:         | 2012./2013.                            |                                 |                     |            |       |        |
|                          | Nastavnik:                | doc.dr.sc. Boris Ba                    | adurina                         |                     |            |       |        |
|                          | Jezik rada:               | hrvatski                               |                                 |                     |            |       |        |
|                          | Izvorni naslov:           | Model mjerenja in<br>(Naslov na jeziku | formacijske pismenosti<br>rada) |                     |            |       |        |
| Nas                      | slov na hrvatskom jeziku: | Model mjerenja in                      | formacijske pismenosti          |                     |            |       |        |
| Nas                      | lov na engleskom jeziku:  | Information litera                     | cy measuring model              |                     |            |       |        |
|                          | Studij:                   | INFORMATOLOGI                          | A - DIPLOMSKI STUDIJ (Jed       | nopredmetni studij  | )          |       |        |
|                          | Tmo                       | Student                                |                                 |                     |            |       |        |
|                          | Drazimo:                  | lovapović                              |                                 |                     |            | -     |        |
|                          | IMBAC:                    | 4566549752                             |                                 |                     |            |       |        |
|                          | Sumentor:                 | 4500540752                             |                                 |                     |            |       |        |
|                          | Opis rada:                | Opis rada                              |                                 |                     | ¢          |       |        |
|                          | Mišljenje o radu:         | rad zadovoljava                        | •                               |                     |            |       |        |
|                          | Datoteka:                 | 4566548752-rad-                        | diplomski.docx ( 🔿 Označi       | za brisanje datotel | ke!)       |       |        |
|                          | 2010/06/2010              |                                        |                                 |                     |            | 4     |        |

Prilikom prilaganja datoteke nije potrebno voditi računa o nazivu datoteke. Sustav će je sam preimenovati u skladu s pravilima.

### Zaključavanje rada

Rad zaključava sam mentor (za razliku od ovjera teme i dodjele). Zaključavanje se vrši označavanjem kućice u koloni "Zaključano". Prije samog zaključavanja sustav će još jednom ponuditi stranicu sa svim podacima na provjeru. Nakon zaključavanja daljnje promjene više nisu moguće.

| hrasci:                                                                             |              |        |                           |                      |                             |                              |
|-------------------------------------------------------------------------------------|--------------|--------|---------------------------|----------------------|-----------------------------|------------------------------|
| iplomski studiji                                                                    |              |        | Filo                      | ozofs                | ki faku                     | ltet Osije                   |
| vljen/a: Boris Badurina                                                             |              |        |                           |                      | Naslovnica                  | Teme Odjava                  |
|                                                                                     | Tama         |        |                           |                      |                             |                              |
| Unos nove teme                                                                      | Teme         |        | Broj jedinsl              | tvenih ten           | ia u ak. god. :             | 2012./2013.: 1               |
| Unos nove teme<br>Naslov                                                            | Тете         | Ovjera | Broj jedinsl<br>Obrazac 1 | venih ten<br>Ovjera  | a u ak. god. 2<br>Obrazac 2 | 2012./2013.: 1<br>Zakijučano |
| Unos nove teme<br>Naslov<br>INFORMATOLOGIJA - DIPLOMSKI STUDIJ (jednopredmetni stud | Teme<br>Tema | Ovjera | Broj jedinst<br>Obrazac 1 | tvenih tem<br>Ovjera | a u ak. god. 2<br>Obrazac 2 | 2012./2013.: 1<br>Zakijučano |

| 0                                                     |                                                                    |              |
|-------------------------------------------------------|--------------------------------------------------------------------|--------------|
| C D http://web.ffos.hr/obrasci/diplomski/potvrda.php? | action=edit&id=18 🔎 👻 🖉 🥝 Obrasci - Preddiplomski 🛛 🗙              | <b>∩</b> ★ ∅ |
|                                                       |                                                                    |              |
| Obrasci:                                              |                                                                    |              |
| dinlomeki etudii                                      |                                                                    |              |
| ulpioniski studij                                     | Filozofski takul                                                   | tet Osijek   |
| Prijavljen/a: Boris Badurina                          | Naslovnica                                                         | Teme Odjava  |
|                                                       |                                                                    |              |
|                                                       |                                                                    |              |
|                                                       | Priprema obrane diplomskog rada                                    |              |
| Nakon zaključavanja, podatke više nije mogu           | će mijenjati                                                       |              |
|                                                       |                                                                    |              |
|                                                       |                                                                    |              |
| Akademska godina                                      | : 2012./2013.                                                      | 1            |
| Nastavnik                                             | : doc.dr.sc. Boris Badurina                                        |              |
| Jezik rada                                            | : hrvatski                                                         |              |
| Izvorni naslov:                                       | Model mjerenja informacijske pismenosti<br>(Naslov na jeziku rada) |              |
| Naslov na hrvatskom jeziku:                           | Model mjerenja informacijske pismenosti                            |              |
| Naslov na engleskom jeziku:                           | Information literacy measuring model                               |              |
| Studij                                                | : INFORMATOLOGIJA - DIPLOMSKI STUDIJ (jednopredmetni studij)       |              |
|                                                       | Student                                                            |              |
| Ime                                                   | : Iskra                                                            |              |
| Prezime                                               | : Jovanović                                                        |              |
| JMBAG                                                 | : 4566548752                                                       |              |
| Sumentor                                              |                                                                    |              |
| Opis rada                                             | : Opis rada                                                        |              |
| Mišljenje o radu                                      | : rad codevoliava                                                  |              |
| Datoteka                                              | : 4566548752-ind-diplomski.docx                                    | 1            |
|                                                       | Zaključaj Odustani                                                 |              |
|                                                       |                                                                    |              |
|                                                       |                                                                    | 🔍 100% 👻     |

| Obrasci:<br>diplomski studiji<br>javljen/a: Boris Badurina                       |                 |        | File                     | ozofs      | ki faku<br><sub>Naslovnica</sub> | Itet Osijeł<br>Teme Odjava   |
|----------------------------------------------------------------------------------|-----------------|--------|--------------------------|------------|----------------------------------|------------------------------|
|                                                                                  | Teme            |        |                          |            |                                  |                              |
| Unos nove teme                                                                   |                 |        | Broj jedins              | tvenih ten | ia u ak. god                     | 2012./2013.: 1               |
| Unos nove teme<br>Naslov                                                         | Тета            | Ovjera | Broj jedins<br>Obrazac 1 | Ovjera     | obrazac 2                        | 2012./2013.: 1<br>Zaključano |
| Unos nove teme<br>Naslov<br>INFORMATOLOGIJA - DIPLOMSKI STUDIJ (jednopredmetni s | Tema<br>studij) | Ovjera | Broj jedins<br>Obrazac 1 | Ovjera     | obrazac 2                        | 2012./2013.: 1<br>Zaključano |

Prilikom konačnog zaključavanja rada, priloženi rad i generirani .pdf obrasci (Obrazac-1 i Obrazac-2) **automatski** se šalju e-mailom referadi na adresu <u>diplomski@ffos.hr</u>, s kojom se dalje dogovara postupak obrane.

#### Postupak nakon obrane rada

- Nakon obrane diplomskoga rada student je obvezan u roku od tri dana predati mentoru konačnu inačicu diplomskoga rada u elektroničkom obliku, usklađenu s eventualnim sugestijama članova ispitnoga povjerenstva.
- 2. Mentor je obvezan u roku od tri dana od dana dobivanja konačne inačice diplomskoga rada istu proslijediti Uredu na adresu e-pošte <u>diplomski@ffos.hr</u>.
  - format datoteke diplomskoga rada treba biti MS Word
  - maksimalna veličina datoteke može biti 5 MB<sup>1</sup>
  - oblik naziva datoteke (bez dijakritičkih znakova) treba biti: prezime studenta\_JMBAG<sup>2</sup> (npr. peric\_1234567890.doc)
  - oblik naslova e-pošte (SUBJECT): NAZIV STUDIJA<sup>3</sup> – PREZIME I IME STUDENTA – JMBAG – GODINA OBJAVE RADA<sup>4</sup> (npr. INF – PERIĆ PERO – 1234567890 – 2012)

Vidi Upute mentorima za provedbu postupka predaje konačne inačice diplomskih radova

3. Ured je obvezan konačnu inačicu diplomskoga rada u roku od osam dana dostaviti Knjižnici radi objave u digitalnom repozitoriju na adresu e-pošte <u>repozitorij@ffos.hr</u>.

<sup>&</sup>lt;sup>1</sup> Ukoliko je datoteka veća od zadanoga formata, kontaktirati sa sistemskim administratorom.

<sup>&</sup>lt;sup>2</sup> JMBAG je *jedinstveni matični broj akademskog* građanina, sastoji se od deset znamenki i može se za svakog studenta pronaći u ISVU-u (*Informacijski sustav visokih učilišta*).

<sup>&</sup>lt;sup>3</sup> Skraćeni nazivi studija glase kako slijedi: HJK za Hrvatski jezik i književnost; NJK za Njemački jezik i književnost; EJK za Engleski jezik i književnost; MJK za Mađarski jezik i književnost; PED za Pedagogiju; POV za Povijest; FIL za Filozofiju; INF na Informatologiju i PSI za Psihologiju.

<sup>&</sup>lt;sup>4</sup> Godina objave rada za diplomske radove je godina u kojoj je rad obranjen.